請依下列操作說明使用,如有任何問題,請洽 1F 流通櫃台(分機 2682)

### 微縮機操作說明

## 壹、 微縮單片操作說明

#### 1. 開機

按下位於機器右側開機鍵,確認電腦主機亦同時開機。

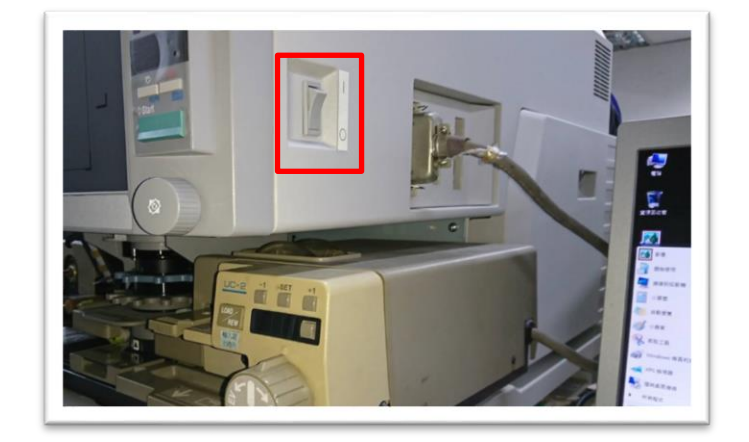

2. 放入微縮單片

a.

依據資料(黑底白字或白底黑字)調整微縮機左側金屬桿。

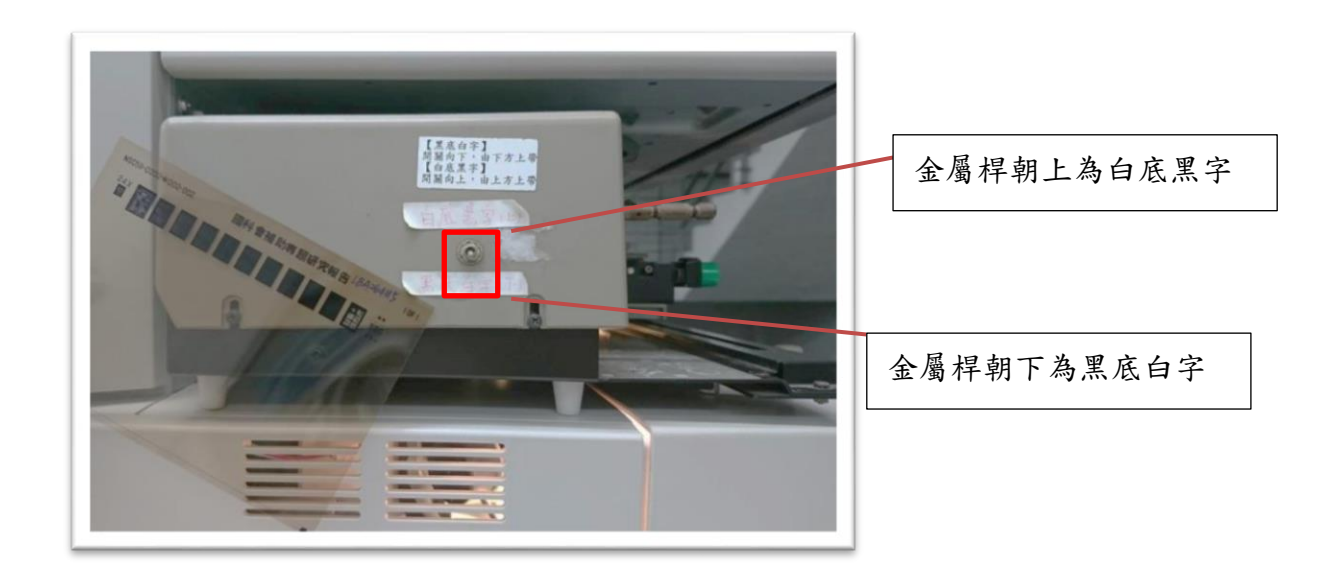

拉出載片器往右移到底端的位置。

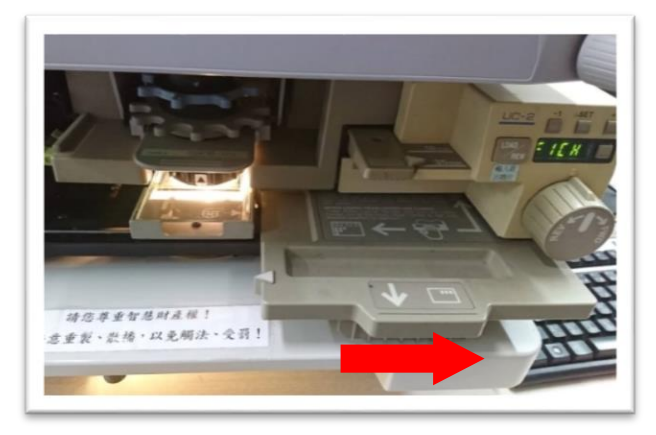

| r | 2 |   |
|---|---|---|
| C | - | • |

b.

再向外托出載片器使玻璃彈開。(注意:切勿用手移動玻片)

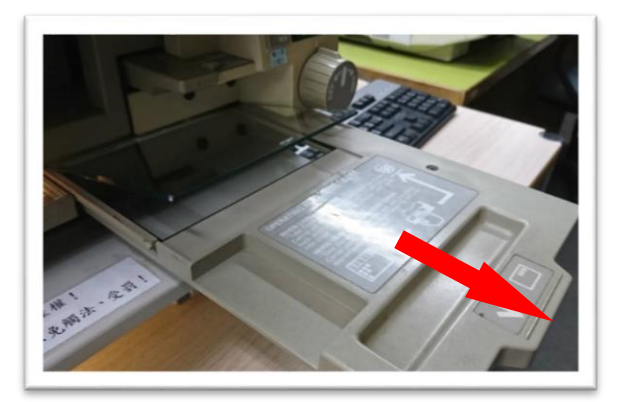

d.

- 1. 將微縮片以反面放入玻片下
- 2. 將載片器往內推入至底部
- 3. 載片器往左推至鏡頭下方
- 4. 上下、左右滑動載片器並可於螢幕查閱單片影像

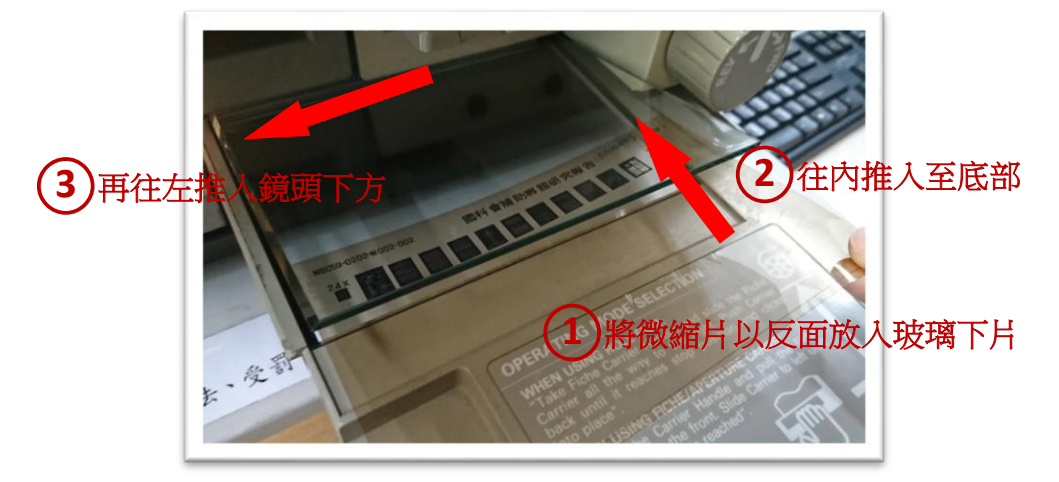

找到所需資料位置後,使用<u>藍色與灰色轉鈕</u>, 調整遠近與焦距,即可更清楚地觀看資料內容。

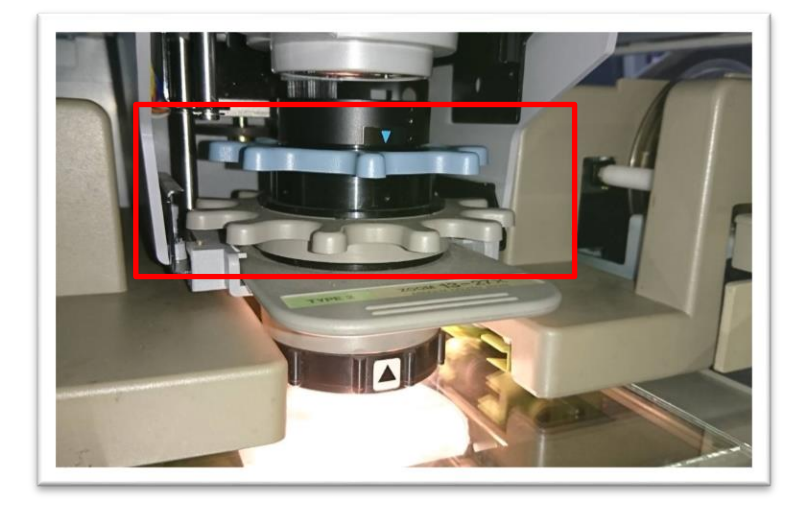

## 3. 關機

使用完畢後,記得將電腦與微縮機關機,並將掃描好的檔案存取帶走。

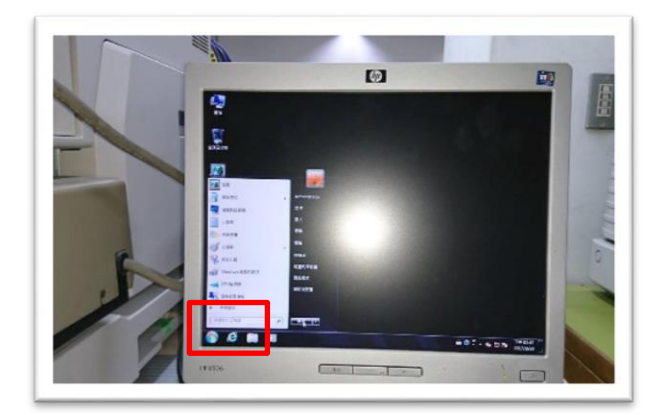

電腦關機

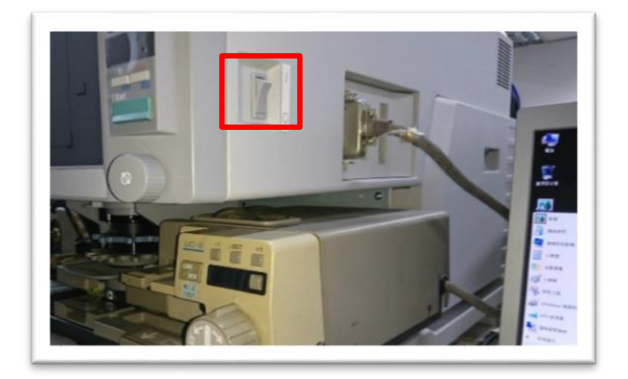

微縮機關機

### 貳、 微縮捲片操作說明

#### 1. 開機

按下位於機器右側開機鍵,確認電腦主機亦同時開機。

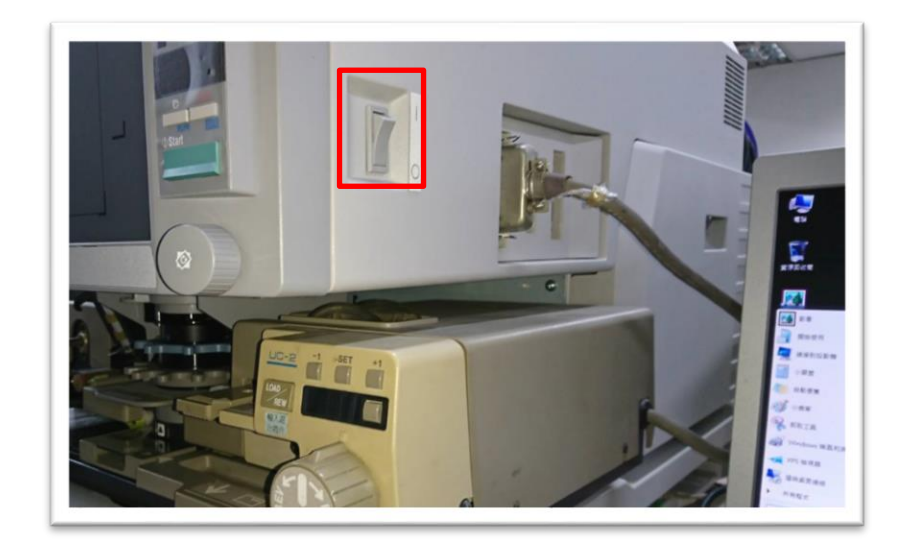

#### 2. 放入微縮捲片

a.

確認捲片為黑底白字或白底黑字,調整微縮機左側金屬桿。

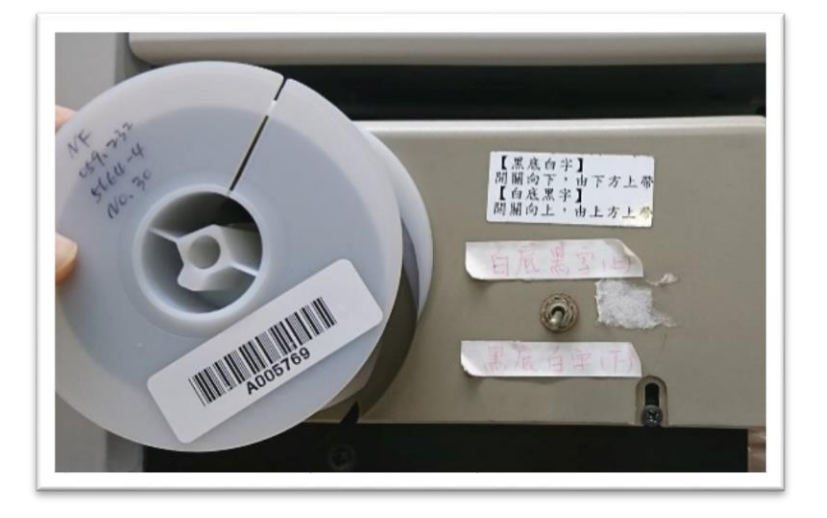

b.

將捲片放在左側凸出的金屬插梢後,壓下綠色按鈕,使黑色盒子彈起。

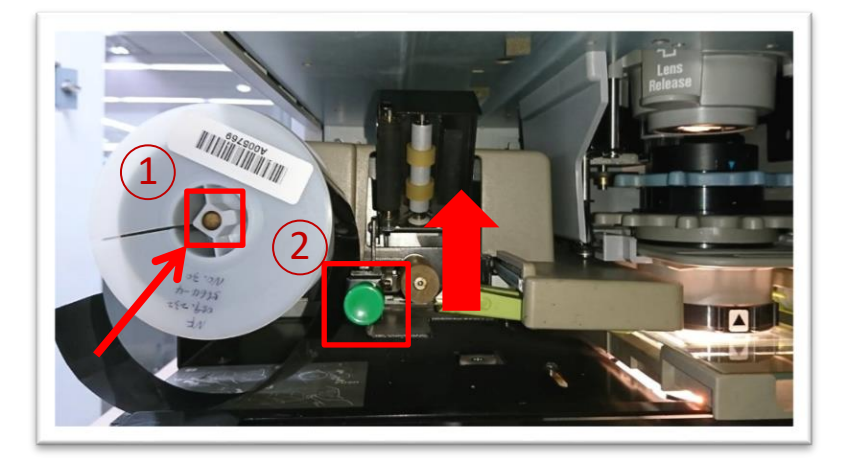

c.

將捲片片頭放入淺綠色輸送孔,以手動方式慢慢將捲片放入鏡頭下, 直到穿過下方玻片。

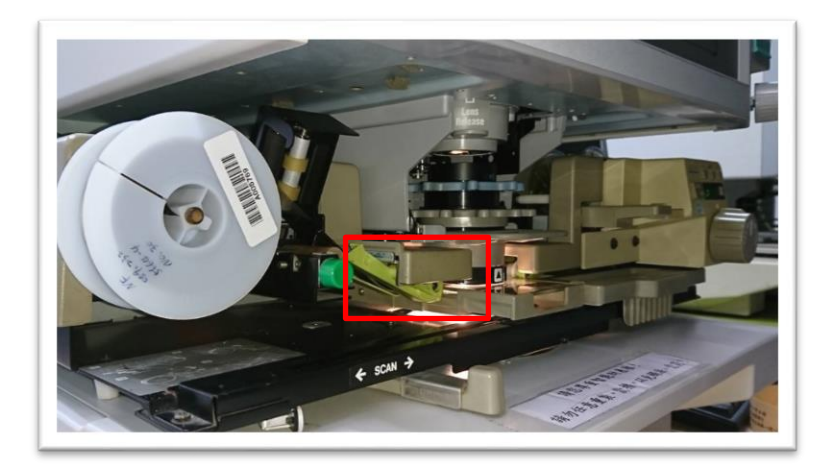

d.

再依下圖箭頭方向,緩緩用手將捲片推入,直到右方讀取孔有足夠的讀取長度。

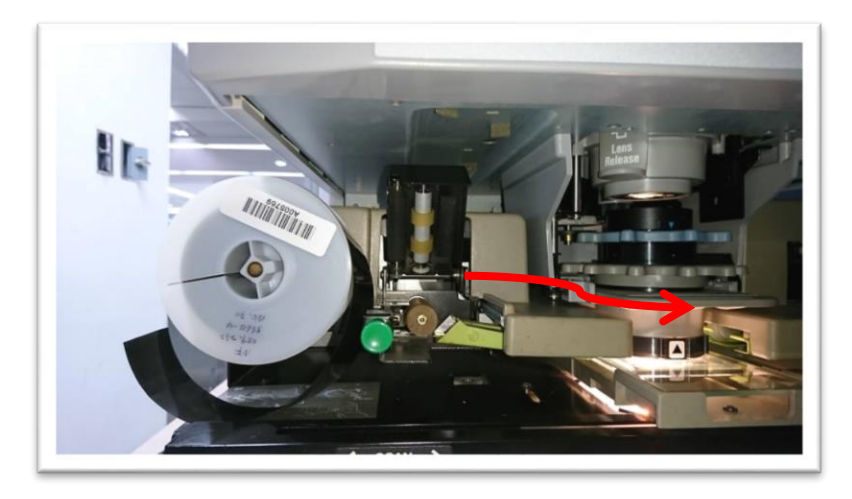

捲片放置完畢後,按下「LOAD/REW」扭膠捲會自動上帶或退帶, 同時可於螢幕查閱資料內容。

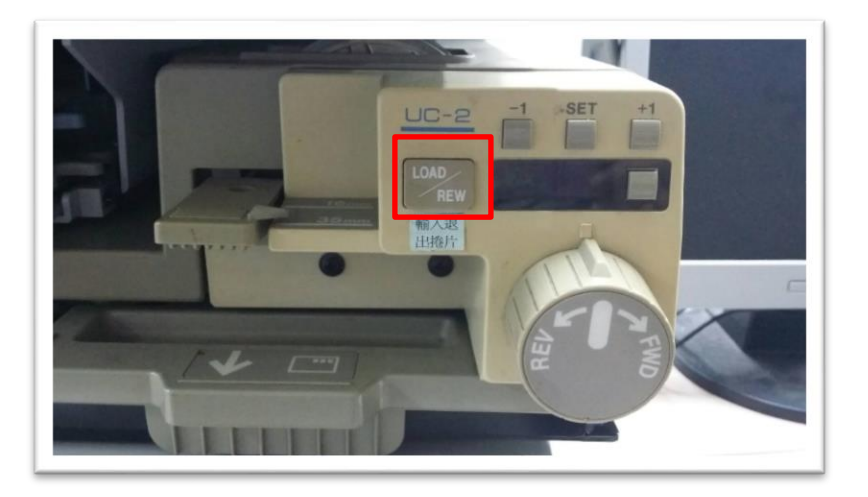

f.

往左或往右轉動圓形軸以調整影像、使影像置中。

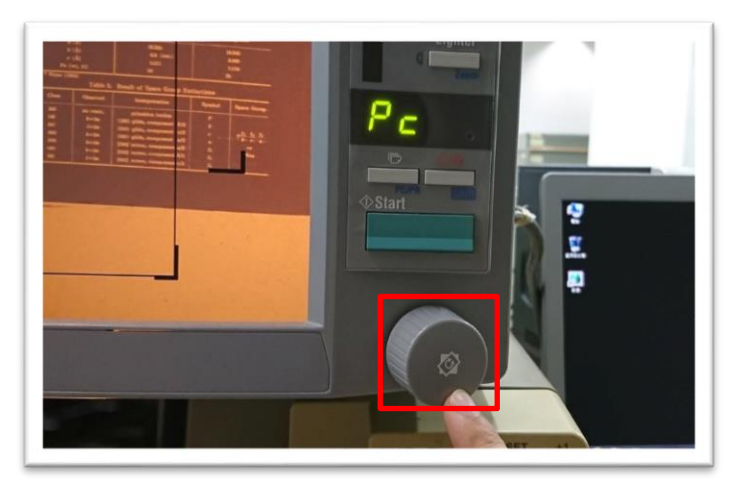

g.

找到所需資料位置後,使用<u>藍色與灰色轉鈕</u>,調整遠近與焦距, 即可更清楚地觀看資料內容。

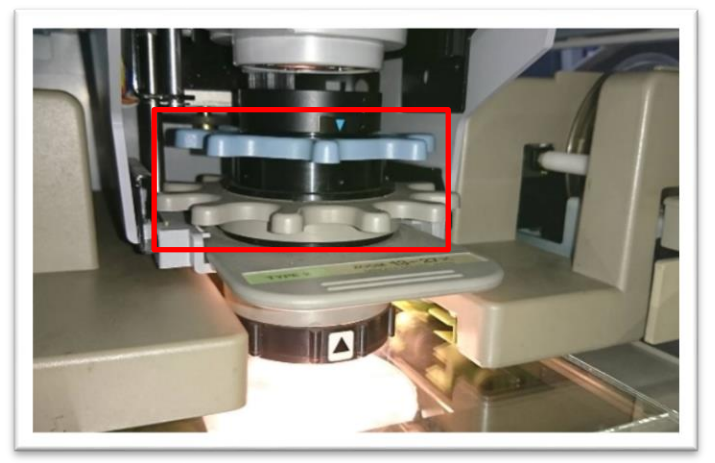

# 3. 關機

使用完畢後,記得將電腦與微縮機關機,並將掃描好的檔案存取帶走。

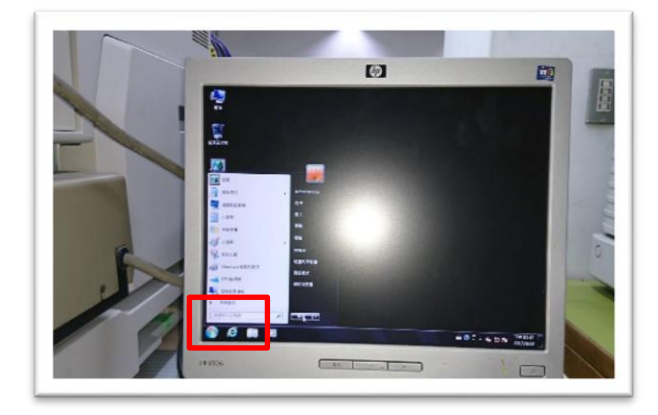

電腦關機

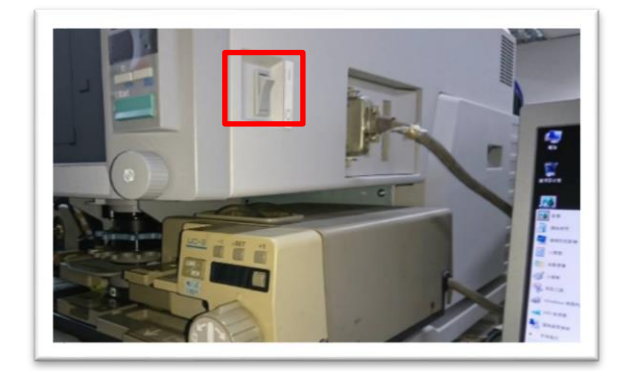

微縮機關機

## 參、 截圖說明

#### 1. 開機

開機後,放入微縮單片或捲片。

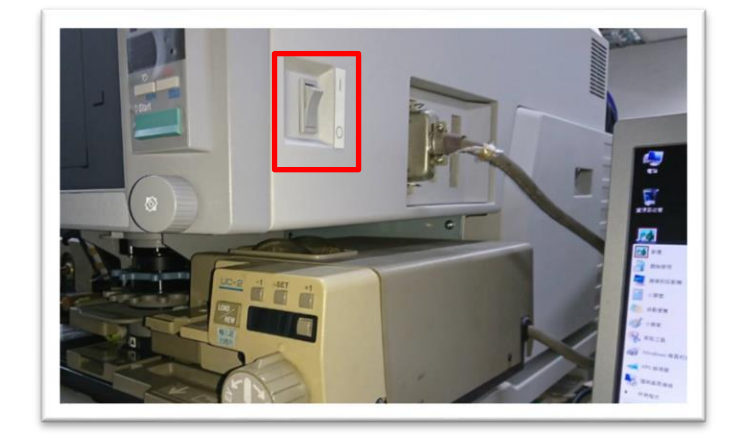

# 2.截圖

a.

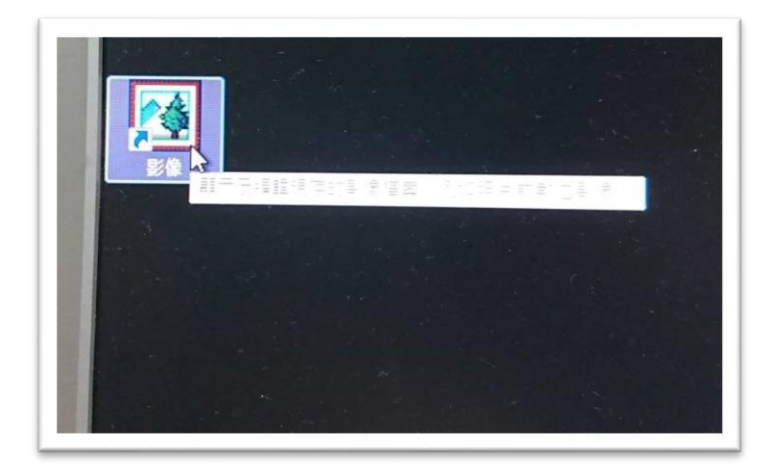

確認機器螢幕對準資料內容後,滑鼠雙擊電腦桌面捷徑【影像】。

b.

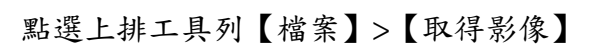

| 新軍(N)<br>開啟(O)<br>存幅(S)<br>另存新樞(A) | Ctrl+N<br>Ctrl+O<br>Ctrl+S |  |
|------------------------------------|----------------------------|--|
| 取得影像(Q),<br>請選取裝置(1)<br>内容(E)      |                            |  |
| 列印(P)<br>色彩管理(M)<br>傳送(D)          | Ctrl+P                     |  |
| 1 123<br>2 005-2<br>3 005          |                            |  |

c.

進入影像頁面後,先勾選「Batch Scan Mode」,再按下「Scan」可開始多張截圖。

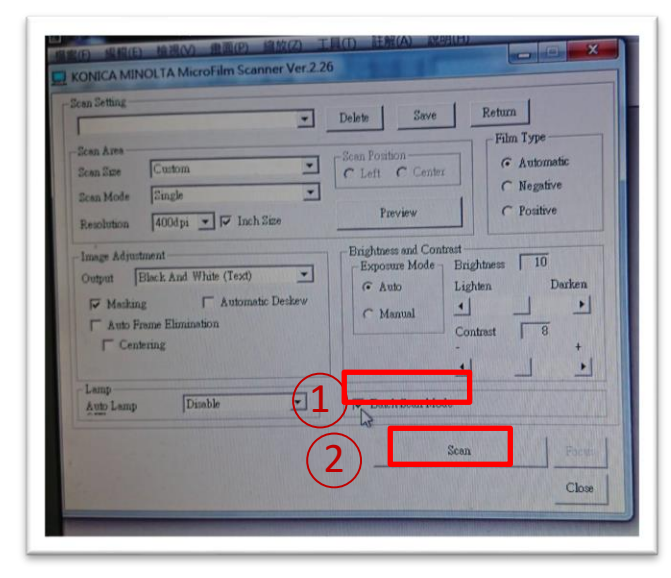

d.

按下「Scan」後完成第一張截圖後,之後可不需再重複按下「Scan」,只需按下 綠色「Start」即可自動重複掃描工作。

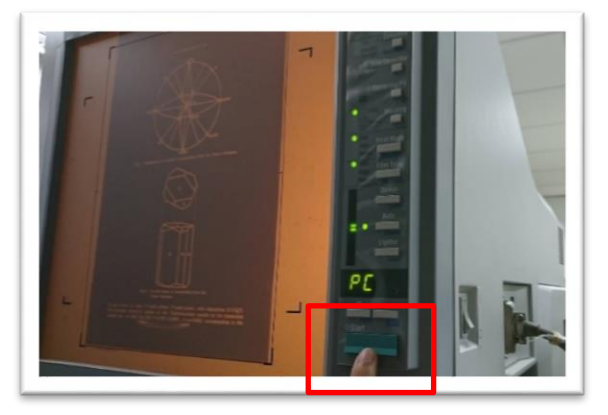

e.

結束截圖作業後,按下「Close」,並存檔。

| an Defining<br>Sean Aster<br>Sean Sean Cuntom •<br>Sean Mode Single •<br>Secolution 4004pt • F Inch Sea | Delete Save<br>C. Left C. Center<br>Preview                               | Film Type<br>G Automatic<br>C Negative<br>C Fontive    |
|----------------------------------------------------------------------------------------------------|---------------------------------------------------------------------------|--------------------------------------------------------|
| Image Adjustment<br>Detyot Ellick And White (Text)                                                      | Brightness and Contrast<br>Exposure Mode Bri<br>& Auto Lu<br>C Manual Co. | ightness 10<br>ghten Darken<br>J J J<br>sutreat 8<br>+ |
| Lamp<br>Auto Lamp Duable 💽                                                                              | Batch Scan Mode                                                           |                                                        |
|                                                                                                    | Scar                                                                      | Easter Close                                           |

使用完畢後,記得將電腦與微縮機關機,並將掃描好的檔案存取帶走。

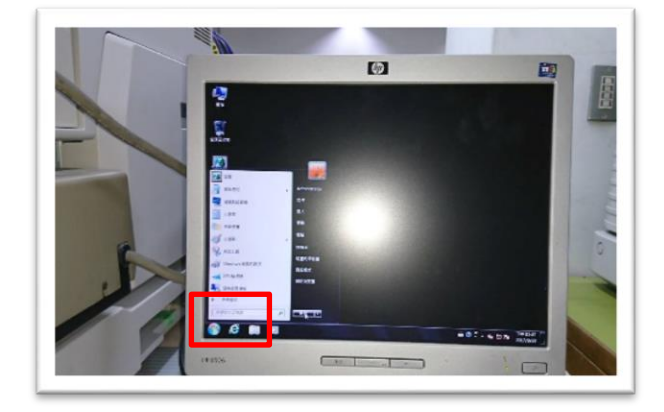

電腦關機

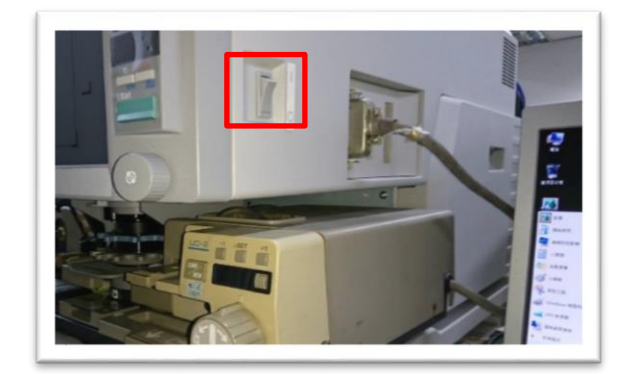

微縮機關機